## EANO MEMBERSHIP RENEWAL

- 1. Go to EANO's member area on our website: EANO Membership or go directly to the our membership database system "manage" <u>https://www.m-anage.com/Home/Index/Society/EANO/en-GB</u>
- 2. Login to your account

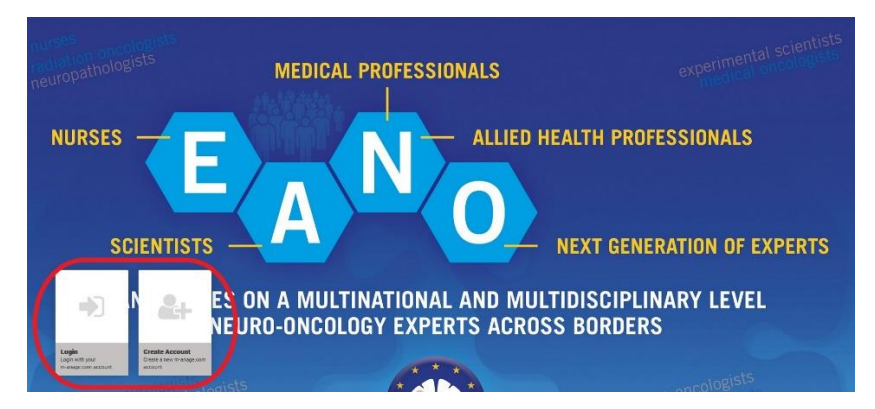

3. Choose the purple tile "Renew"

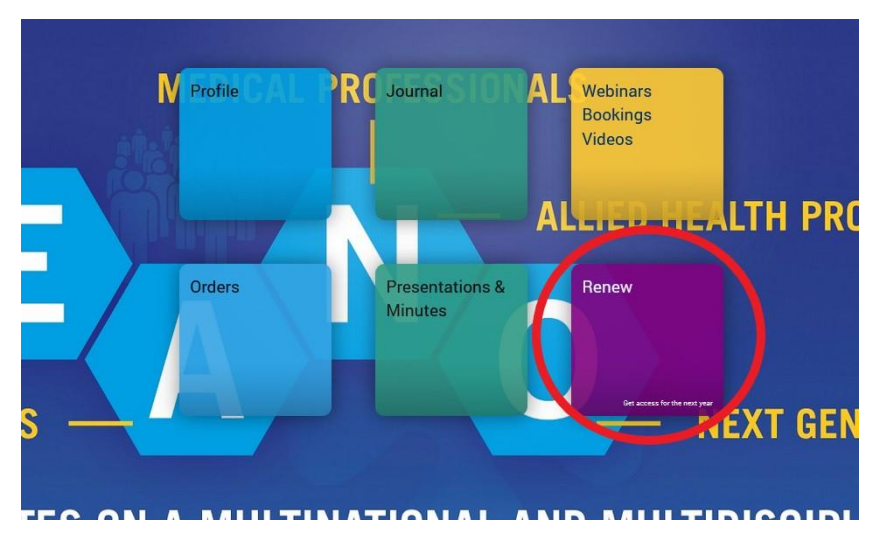

4. Fill in the "Additional Information"

| Special interest ar                         | ea                 |         |                      |
|---------------------------------------------|--------------------|---------|----------------------|
| fease select your special interest<br>reas: |                    | * 🕑     |                      |
| ther (please specify)                       | Max 250 characters | $\odot$ |                      |
| Other Membership                            | os                 |         |                      |
| am a member of:                             |                    | $\odot$ |                      |
| ther (please specify):                      | Max 250 characters | $\odot$ |                      |
|                                             |                    |         |                      |
| Newsletter subsc                            | ription            |         |                      |
|                                             |                    |         | * indicates required |

## 5. Confirm your membership type

| Members | ship fee                              |                  |                |
|---------|---------------------------------------|------------------|----------------|
| Select  | Type of membership                    | Expire date      | Membership fee |
|         | (Basic) scientist Membership fee 2022 | 31 December 2022 | 125€           |
|         |                                       |                  |                |
|         |                                       |                  | _              |

Please note that the membership type you have chosen in the previous year will automatically be selected for 2022. Should you need to change the membership type, please contact us at <a href="https://original.org">office@eano.eu</a>

6. Select your preferred payment method

| Payment<br>Choose a method of paym | nent                |                          |
|------------------------------------|---------------------|--------------------------|
|                                    | Credit card         |                          |
| 0                                  | Direct debit        |                          |
| 0                                  | Invoice             |                          |
| Summary                            |                     |                          |
| (Basio) scientist                  | Membership fee 2022 | 125.00 €                 |
| Amount payable: 125.0              | 0 €                 |                          |
|                                    |                     |                          |
| Back                               |                     | Pay & Finish Application |

Please note that you can pay via credit card (i), direct debit(i) or per invoice (ii) (bank transfer).

(i) By choosing credit card or direct debit, the renewal is automatically processed via the system and your account will be immediately reactivated for 2022

(ii) By choosing to pay via invoice (bank transfer), your account will only be reactivated once we have received the payment and it has been processed.

7. Once you have selected your payment method, you will either be redirected to the payment page or to the page where you can download your invoice!

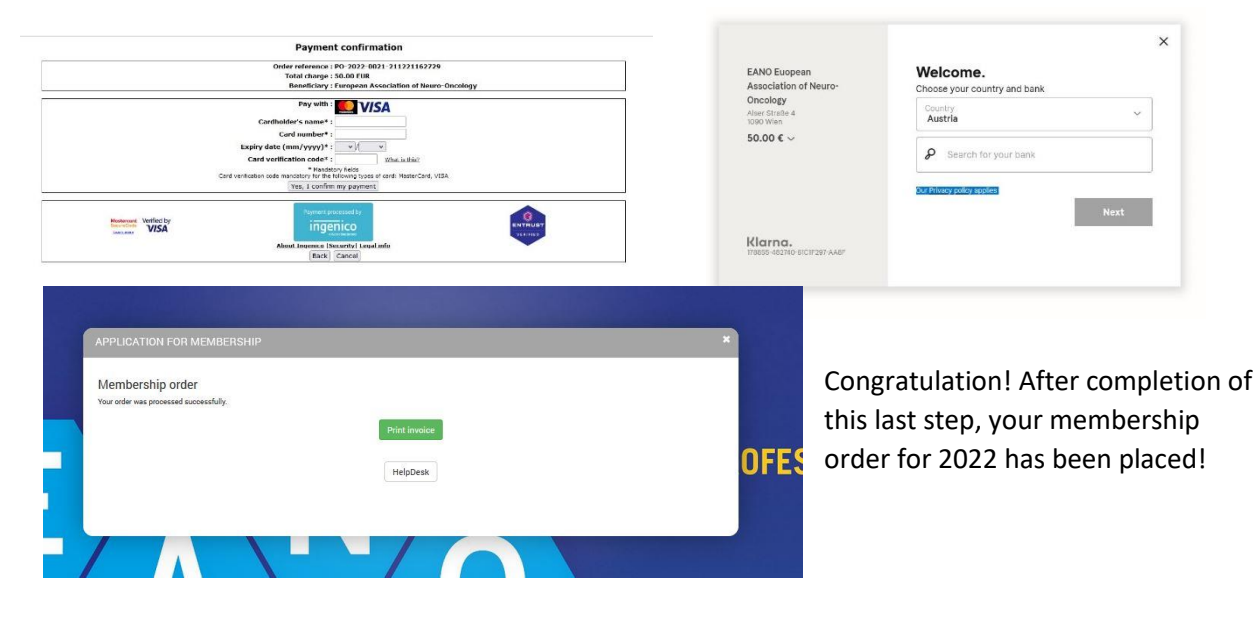